## UNIV | MILITARY & VETERAN SERVICES CENTER

## Update a current Certification Request to add classes and/or update majors

| Step | Action                                                                                                    |
|------|----------------------------------------------------------------------------------------------------|
| 1.   | Log in to your <u>MyUNLV</u> account. It is recommended that you use Google Chrome to complete this process. Additionally, we don't recommend using the back button in the browser. Please use the left side navigation to toggle back and forth between pages once you are in the Certification Request area of the portal.                                                                                                    |
|      | New ID   New ID   Personed   Service Details   Service Details   Service Details   Supplemental Locuments   Choose Classes for Cert   Proper Corts Data Service   Acknowledgements and Submit                                                                                                    |
|      | Reminders:<br>• Read all instructions provided throughout this process carefully.<br>• Contact the MVSC office if you have any questions.<br>Phone: 702-895-2290<br>Email: <u>veterans@unlv.edu</u><br>Location: SSC-A, Room 311<br>Note for mobile users:<br>• If using a smart phone or tablet you will need to click on the blue button to expand the left side<br>navigation portion of this process. This will be required if you want to toggle between pages. |
| 2.   | Search for the VA Education Benefits Page.<br>Process Notes:<br>• Click the Resources tile on your Rebel Student Homepage.<br>Resources                                                                                                    |

|    | •                              | Click the V                                                   | A Educations                                                                                           | Benefits option fo                                                                                                    | ound in the left side na                                                                | avigation.                                                                 |                                                       |
|----|--------------------------------|---------------------------------------------------------------|----------------------------------------------------------------------------------------------------|----------------------------------------------------------------------------------------------------|-----------------------------------------------------------------------------------------|----------------------------------------------------------------------------|-------------------------------------------------------|
|    |                                | 🔘 VA Edu                                                      | ucation Benefits                                                                                       |                                                                                                    |                                                                                         |                                                                            |                                                       |
| 3. | Determ                         | nine which                                                    | Certification                                                                                          | Request you nee                                                                                                    | ed to modify from the                                                                   | e displayed list.                                                          |                                                       |
|    | Proces                         | s Notes:<br>Click the v                                       | alue in the <i>Te</i>                                                                                  | rm field for the ter                                                                                                    | m you wish to modify.                                                                   |                                                                            |                                                       |
|    |                                | Term $\diamond$                                               | VA Chapter 🗘                                                                                           | Certification Status ◊                                                                                                    | Student Status 🛇                                                                        |                                                                            | Additional Notes Status Date<br>$\diamond$ $\diamond$ |
|    |                                | 1 2020 Summer                                                 | Chapter 33: Post-9/11 GI Bil                                                                           | I (Veteran) VERIFY                                                                                                    | Your certification request has been routed<br>verification needed to certify.           | d to the MVSC for the preparation and                                      | 05/13/2020                                            |
|    |                                | 2 2020 Fall                                                   | Chapter 33: Post-9/11 GI Bil                                                                           | I (Veteran) INITIATED                                                                                                    | Your certification request has been initiate                                            | ed and submitted for processing.                                           | 05/11/2020                                            |
|    | <mark>Note: A</mark><br>modify | Certificatio                                                  | on Request <u>ca</u><br>d term once th                                                                 | <mark>nnot</mark> be modified<br>e status has char                                                                                                    | <mark>if it is in <b>ROUTED</b> sta</mark><br>iged out of <b>ROUTED</b> .               | <mark>tus</mark> . You will need to                                        | check back and                                        |
|    |                                | Term $\diamond$ V                                             | VA Chapter 🛇                                                                                           | Certification Status 🗘                                                                                                    | Student Status ≎                                                                        | Additional Notes                                                           | ≎ Status Date                                         |
|    |                                | 1 2020 Summer 0                                               | Chapter 33: Post-9/11 GI Bill                                                                          | (Veteran) ROUTED                                                                                                    | Your certification request has been routed<br>center for course applicability approval. | to your advising Re-routed for addition due to second major                | onal course approval 05/11/2020<br>or.                |
|    |                                | 2 2020 Fall 0                                                 | Chapter 33: Post-9/11 GI Bill                                                                          | (Veteran) INITIATED                                                                                                    | Your certification request has been initiate<br>processing.                             | ed and submitted for                                                       | 05/11/2020                                            |
|    | Process<br>•                   | Service Do<br>Service Do<br>Semester<br>Choose C<br>Acknowled | Choose Classe<br>Is<br>etails<br>Profile<br>ental Documents<br>Classes for Cert<br>dgements and Submit | es for Cert page fo                                                                                                    | und in the left side na                                                                 | avigation.                                                                 |                                                       |
|    | •                              | For class<br>Yes in the<br>Class ◊                            | additions - So<br>Request Certo<br>Class Code ◊                                                        | elect the degree a fication field for each of the degree a field for each of the degree a field for each of the degree a field for the degree a field for the de | applicable class(es) fo<br>ach additional class yo<br>Status ♀ Req                      | or certification by mov<br>ou wish to have certif<br>uuest Certification ◊ | ing the toggle to<br>ïed.                             |
|    |                                | 84235                                                         | ECON-441-1001                                                                                          | Intro to Econometrics                                                                                                    | Enrolled                                                                                | Yes                                                                        |                                                       |
|    |                                | 82426                                                         | BUS-498-1003                                                                                           | Global Busn Strategy                                                                                                    | Enrolled                                                                                | Yes                                                                        |                                                       |
|    |                                | 84236                                                         | ECON-470-1001                                                                                          | Urban & Regional Econo                                                                                                    | mic Enrolled                                                                            | Yes                                                                        |                                                       |
|    |                                | 81140                                                         | BUS-321-1007                                                                                           | Business Communicatio                                                                                                    | n Enrolled                                                                              | Yes                                                                        |                                                       |
|    |                                | 80523                                                         | PSC-100-1001                                                                                           | Nevada Constitution                                                                                                    | Enrolled                                                                                | No                                                                         |                                                       |

Click the Save & Next button. 0 Status 🗘 Class 🗘 Class Code 🗘 Description 🗘 Request Certification 🛇 84235 ECON-441-1001 Intro to Econometrics Enrolled Yes 82426 BUS-498-1003 Global Busn Strategy Enrolled Yes 84236 ECON-470-1001 Urban & Regional Economic Enrolled Yes 81140 BUS-321-1007 **Business Communication** Enrolled Yes Yes 🦳 80523 PSC-100-1001 Nevada Constitution Enrolled Save & Next For major changes or additions - Select the new or additional major you wish to use for certification • by moving the toggle to Yes in the Plan Selected field for each major you wish to have classes certified under. Major changes must already be reflected in MYUNLV to complete this step. If the new major is not reflected please consult your academic advisor and check back as needed. Example 1: Reflects the addition of a second major. 0 Only one major is reflected, additional major needs to be selected. reer, Program and Pla Career Show All  $\mathsf{Career}\,\diamondsuit$ Career Nbr  $\diamondsuit$  Eff Date  $\diamondsuit$ Sequence Plan Selected  $\Diamond$ Program 🗘 Plan 🗘 Decl Date 🗘 09/30/2020 1 Undergrad Yes 🔵 12/28/2018 Undergraduate Degree-Seeking Information Management BSBA 2 Undergrad 09/30/2020 No Undergraduate Degree-Seeking Economics MIN 09/30/2020 Now 2 majors are reflected. Career, Program and Plan Career Show All Career Nbr 🛇 Eff Date 🛇 Plan Selected 🛇 Plan 🗘 Career 🗘 Sequence < Program 🗘 Decl Date 🗘 Yes 🔵 Undergraduate Degree-Seeking 1 Undergrad 09/30/2020 Information Management BSBA 12/28/2018 Undergraduate Degree-Seeking 2 Undergrad 09/30/2020 Yes 🔵 Economics MIN 09/30/2020 Example 2: Reflects a major change. 0 Initially no major will be selected if the major was changed, new major needs to be selected. eer, Program and Plan Career Show All Plan 🗘 Decl Date 🗘 Career 🗘 Career Nbr 🛇 Eff Date 🛇 Plan Selected 🛇 Program 🗘 Undergrad 1 08/29/2017 No Undergraduate Degree-Seeking 08/29/2017 1 Nursing PRE Click the Save & Next button. 0 Career, Program and Plan Career Show All Career 🗘 Career Nbr 🛇 Eff Date 🛇 Sequence 🗘 Plan Selected 🛇 Program 🛇 Plan 🗘 Yes 🦲 1 Undergrad 09/30/2020 1 Undergraduate Degree-Seeking Information Management BSBA 2 Undergrad 09/30/2020 1 Yes 🔵 Undergraduate Degree-Seeking Economics MIN 2 Class Request Certification 🛇 🛛 Degree Applicable 🛇 Status 🗘 Add Date 🗘 Drop ◇ Drop Date ◇ Certified ◇ 84235 ECON-441-1001 Yes 🔵 04/15/2020 No Intro to Econometrics Enrolled Yes 82426 BUS-498-1003 Global Busn Strategy Enrolled 04/15/2020 No 84236 ECON-470-1001 Urban & Regional Economic Enrolled Yes 04/15/2020 No Yes 🔵 No 81140 BUS-321-1007 Business Communication Enrolled 04/15/2020 80523 PSC-100-1001 Nevada Constitution Enrolled Yes 04/15/2020 No Save & Next

|    | Process Notes:     Click the OK button when the Your certification request has been initiated non-up appears                                                                                                    |
|----|----------------------------------------------------------------------------------------------------|
|    |                                                                                                    |
|    | Your certification request has been initiated and is in a queue waiting to be routed to your advising center/graduate coordinator for course applicability approval.                                                                                                    |
|    | OK Carel                                                                                                    |
|    |                                                                                                    |
|    | • If the above pop-up does not appear then you may be missing some required information that needs to be completed before the new changes can be updated and saved.                                                                                                    |
|    | <ul> <li>Please view the <u>Missing Information in the following Pages</u> section at the bottom of the page. This will show you what page you are missing required information on. You cannot save a change to a Certification Request unless <u>all</u> required information has been provided. If you see you are missing information on a specific page, you will need to navigate back to that page and complete it.</li> </ul>                                                                                                    |
|    | Missing Information in the following Pages:<br>Semester Profile Page: Missing Answers<br>Acknowledgements and Submit Page: Missing Acknowledgements                                                                                                    |
| _  |                                                                                                    |
| 6. | IMPORTANT REMINDERS <ul> <li>A Certification Request will need to be completed for each semester you wish to use your</li> </ul>                                                                                                    |
| 6. | <ul> <li>IMPORTANT REMINDERS</li> <li>A Certification Request will need to be completed for each semester you wish to use your benefit.</li> </ul>                                                                                                    |
| б. | <ul> <li>IMPORTANT REMINDERS <ul> <li>A Certification Request will need to be completed for each semester you wish to use your benefit.</li> <li>Only degree applicable classes can be certified to the VA.</li> </ul> </li> </ul>                                                                                                    |
| 6. | <ul> <li>IMPORTANT REMINDERS <ul> <li>A Certification Request will need to be completed for each semester you wish to use your benefit.</li> <li>Only degree applicable classes can be certified to the VA.</li> <li>VA requires valid proof of need for preparatory classes taken prior to the Fall 2021 semester such as MATH95/MATH95CX, MATH96/MATH96CX, ENG101E, and CHEM103. Proof of need can be provided in the form of transfer credit, ACT/SAT exams, ALEKS, and departmental placement tests.</li> </ul></li></ul>                                                                                                    |
| 6. | <ul> <li>IMPORTANT REMINDERS <ul> <li>A Certification Request will need to be completed for each semester you wish to use your benefit.</li> <li>Only degree applicable classes can be certified to the VA.</li> <li>VA requires valid proof of need for preparatory classes taken prior to the Fall 2021 semester such as MATH95/MATH95CX, MATH96/MATH96CX, ENG101E, and CHEM103. Proof of need can be provided in the form of transfer credit, ACT/SAT exams, ALEKS, and departmental placement tests.</li> <li>VA requires valid proof of need for corequisite classes taken starting with the Fall 2021 semester and on such as MATH classes 120E+20B, 124E+24B, 126E+26B, and the ENGLISH plus lab classes ENG101+101L+105L. Proof of need can be provided in the form of transfer credit ACT/SAT exams ALEKS</li> </ul> </li> </ul>                                                                                                    |
| 6. | <ul> <li>IMPORTANT REMINDERS <ul> <li>A Certification Request will need to be completed for each semester you wish to use your benefit.</li> <li>Only degree applicable classes can be certified to the VA.</li> <li>VA requires valid proof of need for preparatory classes taken prior to the Fall 2021 semester such as MATH95/MATH95CX, MATH96/MATH96CX, ENG101E, and CHEM103. Proof of need can be provided in the form of transfer credit, ACT/SAT exams, ALEKS, and departmental placement tests.</li> <li>VA requires valid proof of need for corequisite classes taken starting with the Fall 2021 semester and on such as MATH classes 120E+20B, 124E+24B, 126E+26B, and the ENGLISH plus lab classes ENG101+101L+105L. Proof of need can be provided in the form of transfer credit, ACT/SAT exams, ALEKS, and department tests.</li> <li>VA only approves the minimum requirements needed for graduation. Minors are not approved.</li> </ul> </li> </ul>                                                                                                    |
| 6. | <ul> <li>IMPORTANT REMINDERS <ul> <li>A Certification Request will need to be completed for each semester you wish to use your benefit.</li> <li>Only degree applicable classes can be certified to the VA.</li> <li>VA requires valid proof of need for preparatory classes taken prior to the Fall 2021 semester such as MATH95/MATH95CX, MATH96/MATH96CX, ENG101E, and CHEM103. Proof of need can be provided in the form of transfer credit, ACT/SAT exams, ALEKS, and departmental placement tests.</li> <li>VA requires valid proof of need for corequisite classes taken starting with the Fall 2021 semester and on such as MATH classes 120E+20B, 124E+24B, 126E+26B, and the ENGLISH plus lab classes ENG101+101L+105L. Proof of need can be provided in the form of transfer credit, ACT/SAT exams, ALEKS, and department tests.</li> <li>VA only approves the minimum requirements needed for graduation. Minors are not approved.</li> <li>Honors classes can only be certified if they directly replace a degree requirement for the actual</li> </ul> </li> </ul>                                                                                                    |
| 6. | <ul> <li>IMPORTANT REMINDERS <ul> <li>A Certification Request will need to be completed for each semester you wish to use your benefit.</li> <li>Only degree applicable classes can be certified to the VA.</li> <li>VA requires valid proof of need for preparatory classes taken prior to the Fall 2021 semester such as MATH95/MATH95CX, MATH96/MATH96CX, ENG101E, and CHEM103. Proof of need can be provided in the form of transfer credit, ACT/SAT exams, ALEKS, and departmental placement tests.</li> <li>VA requires valid proof of need for corequisite classes taken starting with the Fall 2021 semester and on such as MATH classes 120E+20B, 124E+24B, 126E+26B, and the ENGLISH plus lab classes ENG101+101L+105L. Proof of need can be provided in the form of transfer credit, ACT/SAT exams, ALEKS, and departmental placement tests.</li> <li>VA only approves the minimum requirements needed for graduation. Minors are not approved.</li> <li>Honors classes can only be certified if they directly replace a degree requirement for the actual major.</li> </ul> </li> </ul>                                                                                                    |
| 6. | <ul> <li>IMPORTANT REMINDERS <ul> <li>A Certification Request will need to be completed for each semester you wish to use your benefit.</li> <li>Only degree applicable classes can be certified to the VA.</li> <li>VA requires valid proof of need for preparatory classes taken prior to the Fall 2021 semester such as MATH95/MATH95CX, MATH96/MATH96CX, ENG101E, and CHEM103. Proof of need can be provided in the form of transfer credit, ACT/SAT exams, ALEKS, and departmental placement tests.</li> <li>VA requires valid proof of need for corequisite classes taken starting with the Fall 2021 semester and on such as MATH classes 120E+20B, 124E+24B, 126E+26B, and the ENGLISH plus lab classes ENG101+101L+105L. Proof of need can be provided in the form of transfer credit, ACT/SAT exams, ALEKS, and department tests.</li> <li>VA only approves the minimum requirements needed for graduation. Minors are not approved.</li> <li>Honors classes can only be certified if they directly replace a degree requirement for the actual major.</li> <li>If you add a class, get in a waitlisted class, add another major, and/or change your major you will need to update your Certification Request again to include the newly enrolled class(es) or added major(s).</li> </ul> </li> </ul>                                                                                                    |
| 6. | <ul> <li>IMPORTANT REMINDERS <ul> <li>A Certification Request will need to be completed for each semester you wish to use your benefit.</li> <li>Only degree applicable classes can be certified to the VA.</li> <li>VA requires valid proof of need for preparatory classes taken prior to the Fall 2021 semester such as MATH95/MATH95CX, MATH96/MATH96CX, ENG101E, and CHEM103. Proof of need can be provided in the form of transfer credit, ACT/SAT exams, ALEKS, and departmental placement tests.</li> <li>VA requires valid proof of need for corequisite classes taken starting with the Fall 2021 semester and on such as MATH classes 120E+20B, 124E+24B, 126E+26B, and the ENGLISH plus lab classes ENG101+101L+105L. Proof of need can be provided in the form of transfer credit, ACT/SAT exams, ALEKS, and department tests.</li> <li>VA only approves the minimum requirements needed for graduation. Minors are not approved.</li> <li>Honors classes can only be certified if they directly replace a degree requirement for the actual major.</li> <li>If you add a class, get in a waitlisted class, add another major, and/or change your major you will need to update your Certification Request again to include the newly enrolled class(es) or added major(s).</li> <li>To check the Status of your Certification Request log in to your MyUNLV portal. Please reference the Certification Request – Status Check instruction set for details.</li> </ul> </li> </ul> |